## Broadway On Demand Viewing Instructions for an On Demand Event

STEP 1: Locate the production

Click [Schaumburg High School: "The 39 Steps"] to be taken directly to the event show page.

STEP 2: Click "play" or the image to the right of the screen

## STEP 3: Log in /Create an Account

If you haven't done so already, you will be prompted to either log in or create an account.

**If you already have a Broadway On Demand account**, enter your email and password in the given fields.

**If you don't already have a Broadway On Demand account**, select "Click here to Sign Up" and enter an email and password.

## WATCHING THE SHOW

## STEP 1: Navigate to the Production Show Page

Click <u>Schaumburg High School: "The 39 Steps"</u> to be taken directly to the event show page. If you haven't done so already, you will be prompted to log in to your account. When the event becomes available, click "play" and the production will begin playing.

Enjoy the show!

If you experience any difficulties trying to purchase or access the production, please email info@broadwayondemand.com.